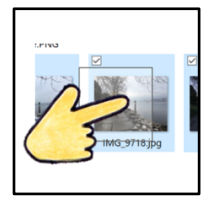

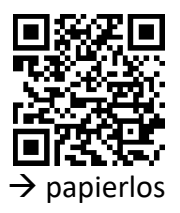

Windows Tablet

Das Tablet kommt auch ohne Maus aus. Wie das möglich ist, erfährst du hier.

## MI.2.3 Die Schülerinnen und Schüler verstehen Aufbau und Funktionsweise von informationsverarbeitenden Systemen und können Konzepte der sicheren Datenverarbeitung anwenden.

Informatiksysteme

Die Schülerinnen und Schüler ...

| 1 | а | » können Geräte ein- und ausschalten, Programme starten, bedienen und beenden sowie<br>einfache Funktionen nutzen. |
|---|---|----------------------------------------------------------------------------------------------------|
|   | d | » können mit grundlegenden Elementen der Bedienoberfläche umgehen (Fenster, Menu, mehrere geöffnete Programme).    |

## «Rechter Mausklick» öffnet das Kontextmenü.

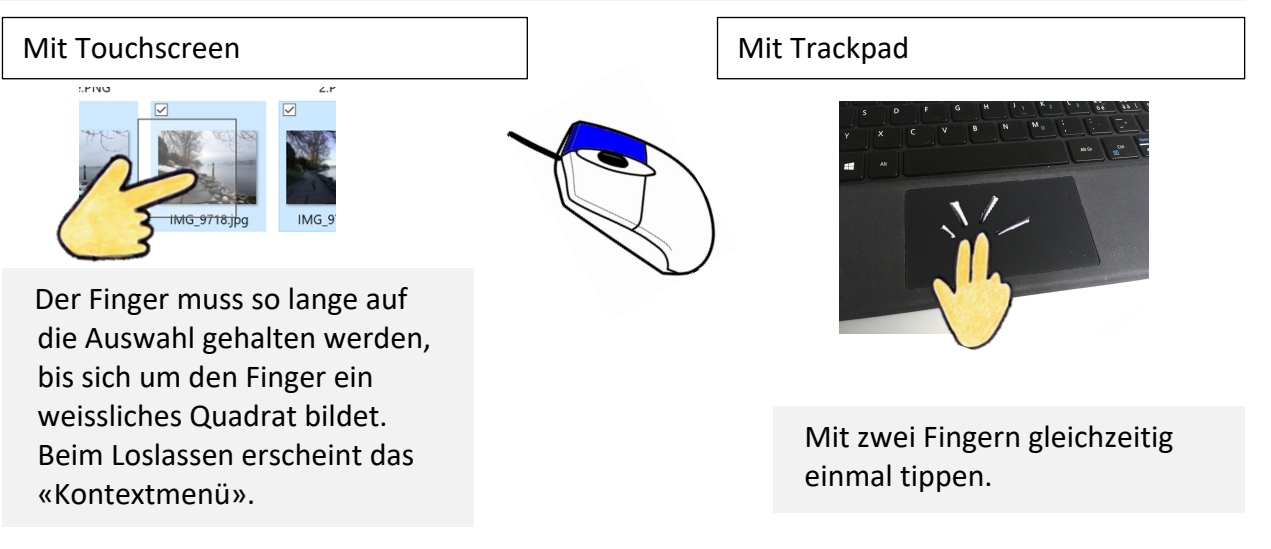

## «Scrollen»

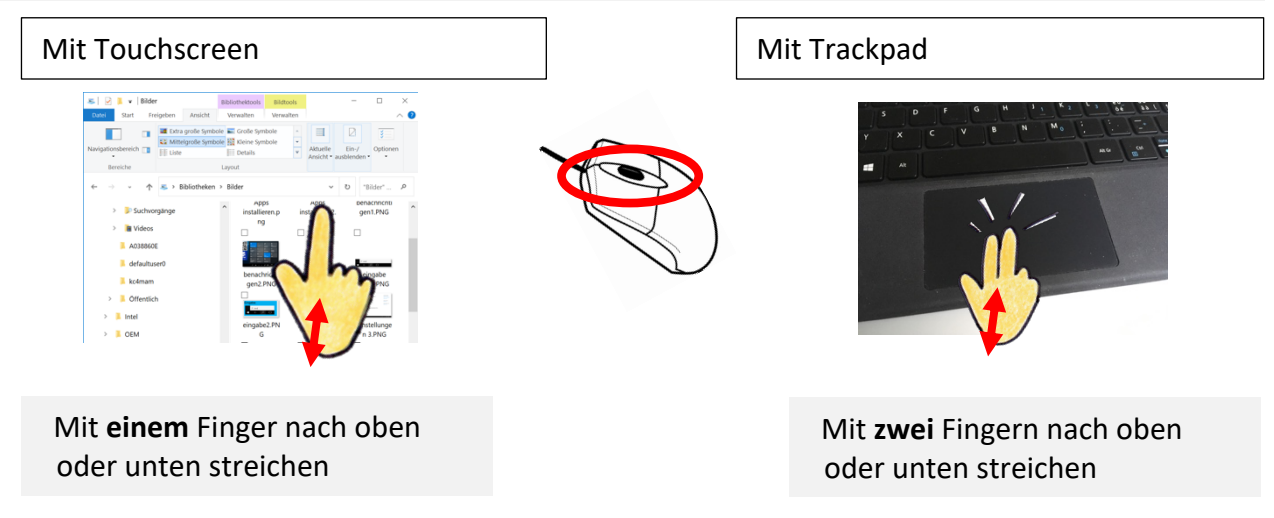